# ОГЛАВЛЕНИЕ

| ВВЕДЕНИЕ       | 4  |
|----------------|----|
| Входы и выходы | 5  |
| GSM/GPRS       | 10 |
| GPS/ГЛОНАСС    | 13 |
| 1WIRE          | 15 |
| 485/LLS        | 17 |
| CAN            | 19 |
| Акселерометр   | 21 |
| TELIT          | 22 |

## введение

Программа АвтоГРАФ-Контроль предназначена для проверки терминалом АвтоГРАФ-GSM и АвтоГРАФ-GSM+.

Программа позволяет проверить состояние входов и выходов терминала, работу GPS/ГЛОНАСС и GSM модулей. Также в программе имеется возможность проверки периферийного оборудования, подключаемого к терминалу. К ним относятся датчики температуры (1820), устройства iButton, датчики уровня топлива (LLS), модули расширения входов, устройства, подключаемые к шине CAN.

В АвтоГРАФ-Контроль, начиная с версии 1.3, доступна замена микропрограммы GSM модема терминала.

В данном руководстве приведено описание программы АвтоГРАФ-Контроль v.1.5.1. Данная версия программного обеспечения поддерживает:

- Проверку акселерометра.
- Возможность проверки модема с основной и резервными SIM-картами.
- Возможность определения источника координат при проверке приемника.

### Входы и выходы

Во вкладке «Входы и выходы» можно отслеживать состояние дискретных и аналоговых входов, выходов, уровень напряжения основного и резервного питания.

| Эк АвтоГРАФ контроль 1.5.1                                                                    |               |       |         |        |       |      |         |        |            |         |
|-----------------------------------------------------------------------------------------------|---------------|-------|---------|--------|-------|------|---------|--------|------------|---------|
| Входы и выходы GSM/GPRS GPS/ГЛОНАСС 1WIRE 485/LLS CAN Акселерометр TELIT О программе          |               |       |         |        |       |      |         |        |            |         |
|                                                                                               |               |       |         |        |       | T1.4 |         |        |            |         |
| Серийный нонер 1222390<br>Версия прошеки АБТК-10.32 (1032)<br>Устройство не подилочено<br>1.5 |               |       |         |        |       |      |         |        |            |         |
| 3 Процесс тестирования                                                                        |               |       |         |        |       |      |         |        |            |         |
| Cul 15009777                                                                                  | ждите         | Сч. 3 | 3       | ждите  | Сч 5  | 1115 | =0.1 Hz | Сч 7   | 29         | =0.0 Hz |
| C4.2 3728                                                                                     | ждите         | Сч. 4 | Б       | ждите  | C4 6  | 107  | =0.0 Hz | C4 8   | 24         | =0.0 Hz |
| 3.2 Напряжение пи                                                                             | тания 1,0     | 345   | 345 (~1 | 2,1 B) |       |      |         |        |            |         |
| 3.3 Аналоговый                                                                                | вход 1 1,0    | 488   | 488 (4  | ,0 B)  |       |      |         |        |            |         |
| 3.4 Аналоговый                                                                                | вход 2 1,0    | 349   | 349 (8  | ,2 B)  |       |      |         |        |            |         |
| 3.5 Резервное п                                                                               | итание 1,0    | 0     | 0 (~0,  | 0 B)   |       |      |         |        |            |         |
| 335<br>Вх. 1 0 🛓 Вх. 2 1 🖞 Вх. 3 1 ½ Вх. 4 1 ½ Автоматический запуск проверки - 1<br>п.       |               |       |         |        |       |      |         |        |            |         |
| Bx. 5 1                                                                                       | <b>Bx</b> . 6 | 1 [   | Bx. 7 0 | 7      | Bx. 8 | 0 루  | И,      | дет те | стирование | 2       |

Рис.1 – Вкладка «Входы и выходы».

Запустите программу АвтоГРАФ-Контроль и подключите терминал к ПК. Программа автоматически считает необходимые параметры из терминала.

- 1. Текущий статус.
- 1.1. Серийный номер подключенного терминала.
- 1.2. Версия микропрограммы терминала.
- **1.3.** Идет проверка состояние проверки. Если установлен символ *(салочка)*, то запущен процесс проверки терминала. Проверку можно запустить, принудительно установив галочку. При снятии галочки проверка прекращается.
- **1.4.** Старт при нажатии кнопки запускается тестирование терминала, проверка входов, выходов и уровня питания. При этом в строке Идет тестирование установится галочка. При повторном нажатии на кнопку Старт тестирование прекращается.
- **1.5.** Окно состояния в этом окне отображаются состояние работы в программе: подключение, отключение терминала и статус считывания его параметров.
- **1.6.** Автоматический запуск проверки выберите эту опцию для того, чтобы при подключении терминала автоматически запускалась проверка.
- 1.7. Идет тестирование окно сигнализирует о ходе проверки:
  - Синий цвет окна проверка приостановлена.

#### • Попеременно синий и желтый цвет окна – идет проверка.

#### 2. Состояние выходов.

В этом блоке проверяется состояние выходов терминала.

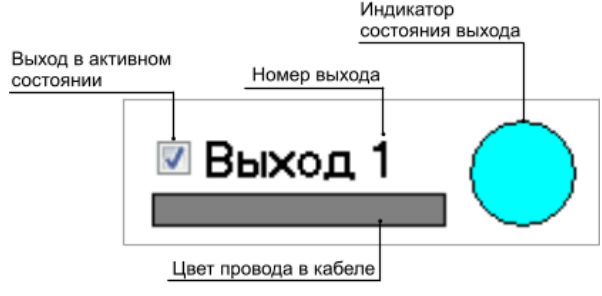

Рис.2 – Проверка выходов.

Терминал АвтоГРАФ-GSM имеет два цифровых выхода с открытым коллектором. Выход 1 один расположен на основном интерфейсном разъеме, выход 2 – на дополнительном. Каждый выход в программе АвтоГРАФ-Контроль выделен цветом, соответствующим цвету провода в интерфейсном кабеле.

Для проверки состояния выхода:

- Подключите терминал к ПК.
- Запустите проверку, нажав кнопку Старт (рис.1, п.1.4).
- Включите проверяемый выход, установив галочку.
- Индикатор состояния выхода выделится цветом (рис.2).
- Выход терминала переключится в активное состояние.
- Для того чтобы выключить выход снимите галочку.

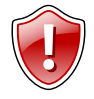

#### Внимание!

Выход терминала будет реагировать на переключения выхода в программе, только если запущен процесс проверки (см. рис.1,п.1.7). Если проверка остановлена то, при переключении выхода в программе выход терминала переключаться не будет.

#### 3. Процесс тестирования.

В этом блоке тестируются входы терминала. Терминал имеет 6 дискретных входов и может фиксировать как изменение состояния входов, так и вести подсчет импульсов и измерение частоты.

Кроме дискретных входов терминал оснащен 2 аналоговыми входами. Аналоговый вход предназначен для измерения значения параметров, величина которых пропорциональна уровню напряжения на аналоговом входе. Аналоговые входы терминала могут быть настроены как дополнительные дискретные входы.

#### 3.1. Счетчики 1..8.

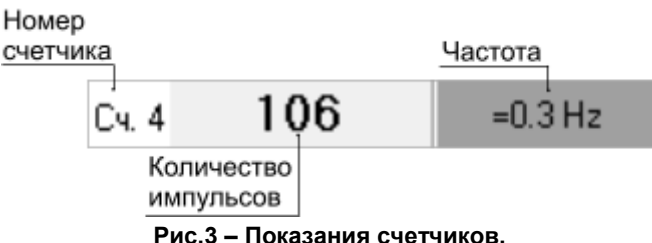

- Подключите терминал к ПК и запустите проверку (кнопка Старт, рис.1,п.1.4).
- Терминал начнет считать количество импульсов на соответствующем входе.
- Подождите, пока терминал измерит частоту сигнала на входе. До измерения частоты высвечивается сообщение Ждите.
- Если измерения частоты точные, то перед значением частоты указывается знак "=". Если измеренная частота приближенная, то перед значением частоты указывается знак "~".

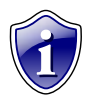

#### Примечание:

Правильное измерение частоты поддерживается терминалами с версией микропрограммы 7.38 и выше.

#### 3.2. Напряжение питания.

В ходе тестирования программа осуществляет оценку основного питания терминала.

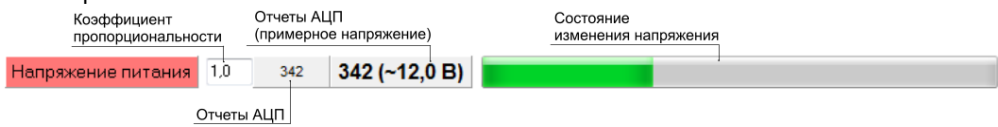

#### Рис.4 – Основное напряжение питания.

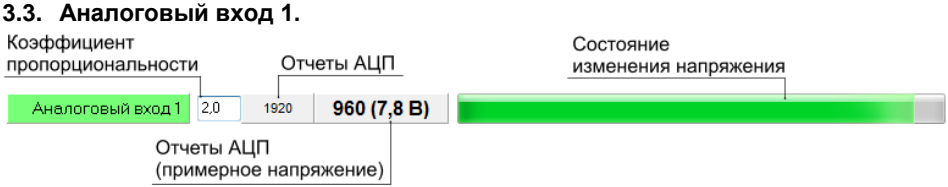

#### Рис.5 – Аналоговый вход 1.

Первый аналоговый вход имеет диапазон измеряемого напряжения от 0 до 10 вольт, но не более напряжения питания терминала.

Программа измеряет напряжение на аналоговом входе и отображает полученную величину в вольтах и в отчетах АЦП: реальных и умноженных на коэффициент.

#### 3.4. Аналоговый вход 2.

Второй аналоговый вход имеет диапазон измеряемого напряжения от 0 до 24 вольт, но не более напряжения питания терминала.

Аналоговый вход 2 1,0 446 4

446 (10,5 B)

#### Рис.6 – Аналоговый вход 2.

#### 3.5. Резервное питание.

Для предотвращения отключения терминала в случаи пропадания основного питания, предусмотрено подключения источника резервного питания. Переключение к источнику резервного питания от основного и обратно производится автоматически.

Программа АвтоГРАФ Контроль осуществляет оценку резервного питания.

Резервное питание 1,0

560 (~13,0 B)

560

#### Рис.7 – Резервное питание.

#### 3.6. Дискретные входы.

Терминал АвтоГРАФ-GSM оснащен 4 дискретными входами по «-» (1..4) и 2 дискретными входами по «+» (7,8). Возможно использование аналоговых входов в качестве дополнительных цифровых входов (5,6) с логикой работы по «+».

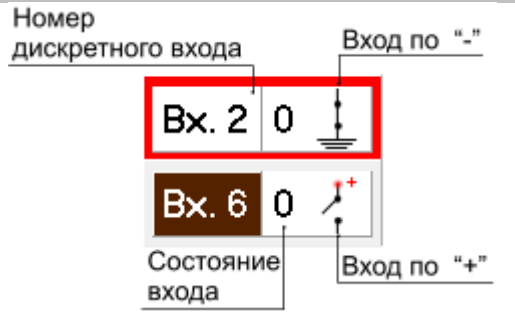

Рис.8 – Дискретные входы.

Вход, находящийся в активном состоянии выделяется красной рамкой (рис.8). Также каждый дискретный вход выделен соответствующим ему цветом (провод в кабеле имеет такой же цвет).

Пиктограмма отображает логику работы входа и меняется в зависимости от текущего состояния дискретного входа (0 или 1).

Для проверки входов и состояния питания терминала:

- подключите терминал к ПК;
- запустите тестирование, нажав кнопку «Старт»;
- текущее состояние входов и питания терминала будут отображаться в программе.

### **GSM/GPRS**

На вкладке «GSM/GPRS» проверяется работоспособность GSM модема терминала.

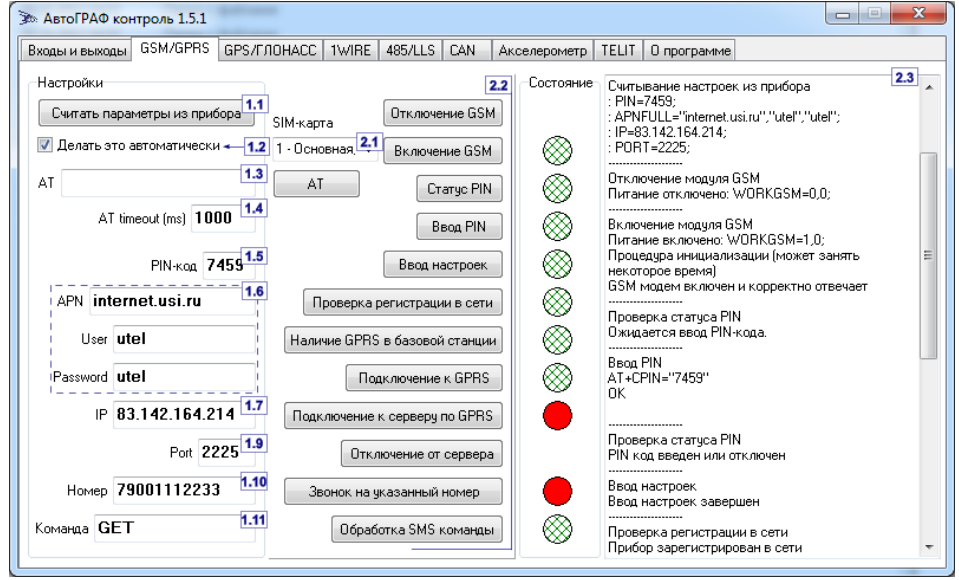

Рис.9 – Проверка GSM/GPRS.

#### 1. Настройки.

Блок настроек содержит настройки сервера и GPRS, для проверки работоспособности модема. Эти настройки могут быть заданы вручную или считаны из терминала.

- **1.1. Считать параметры из прибора** кнопка позволяет считать настройки из терминала.
- **1.2. Делать это автоматически** считать настройки автоматически при подключении терминала.
- **1.3. АТ** поле ввода АТ команды. Введите АТ команду и нажмите кнопку **АТ** для того, чтобы отправить эту команду модему.
- **1.4. АТ timeout (ms)** время ожидания ответа от GSM модема на АТ команду, по истечении которого будет принято решение о неуспешной попытке. Таймаут следует указывать в микросекундах.
- **1.5. РІМ**-код РІМ-код SIM карты, установленной в проверяемый терминал.
- **1.6.** Настройки GPRS настройки точки доступа к GPRS. Укажите точку доступа (APN), пользователя (User) и пароль (Password).
- **1.7. ІР** реальный и статический ІР адрес сервера, на который терминал передает данные.

- **1.8.** Port номер порта сервера для передачи данных.
- 1.9. Номер номер телефона, на который при проверке модема будет выполнен звонок. Номер телефона следует вводить слитно, с префиксом выхода на междугороднюю линию (+7 или 8).
- **1.10. Команда** поле ввода команды дистанционной настройки, поддерживаемая программным обеспечением терминала. Все команды должны вводиться большими латинскими буквами.

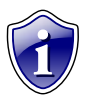

#### Примечание:

Более подробно ознакомиться с форматом SMS и серверных команд можно в документе «Описание SMS и серверных команд АвтоГРАФ-GSM»

- 2. Проверка GSM модема терминала.
- 2.1. SIM-карта выберите SIM-карту для проверки модема. Для терминалов поддерживающих только одну SIM-карту, выберите пункт 1- Основная, первая, нижняя.
- **2.2. Команды проверки GSM модема –** путем последовательного нажатия кнопок осуществляется проверка работоспособности модема.
- 2.3. Окно состояния в этом поле отображается состояние и лог проверки модема:

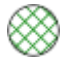

Операция выполнена успешно.

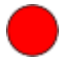

Операция не выполнена или ошибка.

#### Порядок проверки:

- 1. Подключите терминал к ПК.
- **2.** Считайте настройки из терминала, если они не были считаны автоматически (рис.9,п.1.1).
- 3. Выберите SIM карту для проверки модема (рис.9,п.1.2).
- Перезагрузите GSM модем. Для этого отключите модем, нажав кнопку Отключение GSM. В окне состояния появится сообщение об отключении модуля GSM.
- 5. Включите модем, нажав кнопку Включение GSM. Процедура включения и инициализации модема может занять некоторое время, дождитесь ее окончания. Светодиод «GSM» горит раз в секунду, когда модем включен.
- Запросите статус PIN кода, нажав кнопку PIN. Если PIN код уже введен или его проверка отключена, пропустите п.7, в остальных случаях требуется ввести PIN код (см. п.7).
- **7.** Введите PIN код, нажав кнопку **Ввод PIN**. Убедитесь, что введен правильный PIN код.
- 8. Далее установите настройки в терминал, нажав кнопку Ввод настроек.

- 9. Нажмите кнопку Проверка регистрации в сети для того, чтобы проверить подключается ли модем к сети. Если модем зарегистрировался в сети, светодиод «GSM» горит раз в 3 секунды.
- **10.** Проверьте, поддерживает ли базовая станция GPRS, нажав кнопку **Наличие GPRS в базовой станции.**
- **11.** Если базовая станция поддерживает услугу GPRS, подключите терминал к GPRS, нажав кнопку **Подключение к GPRS.**
- 12. Установите соединение с сервером, нажав кнопку Подключение к серверу по GPRS.
- 13. Отключите соединение с сервером, нажав кнопку Отключение от сервера.
- **14.** Выполните звонок на указанный в поле 1.10 (рис.9) номер (кнопка **Звонок на** указанный номер). При голосовом вызове светодиод «GSM» горит постоянно.
- **15.** Проверьте работу модема с SMS командами. Введите команду в поле 1.11 (рис.9) и нажмите кнопку **Обработка SMS команд.**

При проверке модема после выполнения каждого пункта в окне состояния выводится сообщение об успешной проверке или об ошибке. Статус проверки позволяет определить характер неисправности модуля GSM.

## **GPS/ГЛОНАСС**

Перейдите на вкладку «GPS/ГЛОНАСС» для проверки состояния приемника координат.

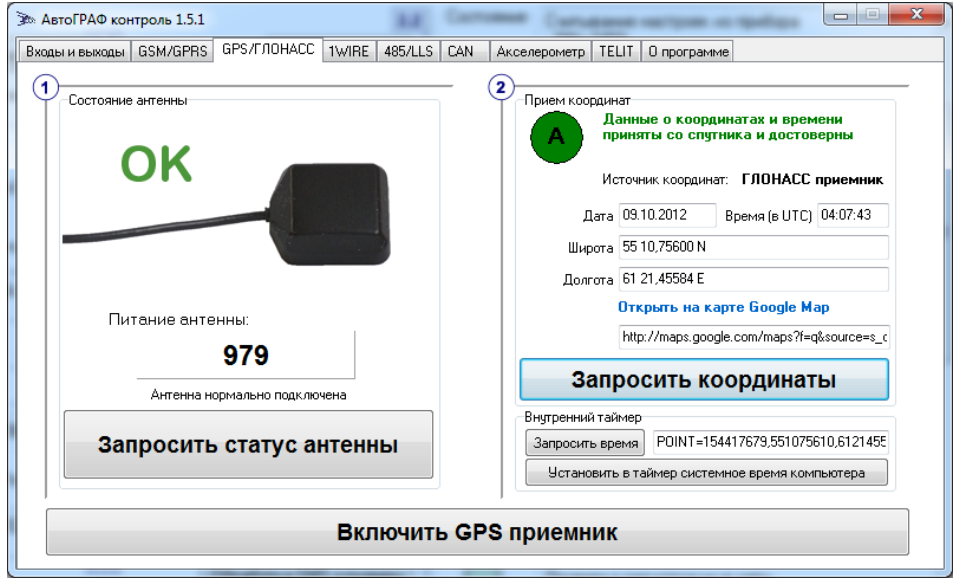

Рис.10 – Проверка приемника координат.

- Подключите терминал к ПК;
- Включите внутренний приемник терминала, нажав кнопку Включить GPS приемник.
- Проверьте состояние антенны приемника (рис.10,п.1). Нажмите кнопку Запросит статус антенны.
- Пиктограмма описывает состояние антенны:

Ок – антенна исправна и нормально подключена;

Обрыв – возможен обрыв антенны или она не подключена.

КЗ – замыкание антенны на землю.

- Питание антенны, соответствующее нормальному, должно быть в диапазоне от 979 до 1021 отчетов. Если питание антенны вне диапазона, то возможно, что цепь питания антенны неисправна или имеет место обрыв (или короткое замыкание) антенны.
- Если антенна приемника исправна, перейдите к проверке приемника координат (рис.10,п.2).

• Нажмите кнопку Запросит координаты. Программа отобразит состояние приема координат:

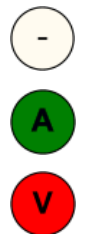

Запроса координат еще не было.

Прием данных со спутника затруднен. Координаты и время могут быть не

Данные о координатах и времени приняты со спутника и достоверны.

- Если координаты приняты и достоверны, в программе появится информация об источнике координат (GPS, ГЛОНАСС, совмещенный прием), дата и время приема (время в UTC) широта и долгота, а также ссылка на интернет карту. Перейдите по ссылке **Открыть на карте** для того, чтобы показать местоположение терминала на интернет карте.
- Проверьте внутренний таймер терминала.

достоверны.

- Нажмите кнопку Запросить время для того, чтобы получить время таймера терминала.
- Вы можете записать системное время компьютера в таймер. Для этого нажмите кнопку Установить в таймере системное время компьютера.

## **1WIRE**

Перейдите на вкладку «1Wire» для того, чтобы проверить работоспособность интерфейса 1Wire, датчиков температур и других устройств, подключенных к терминалу посредством этого интерфейса.

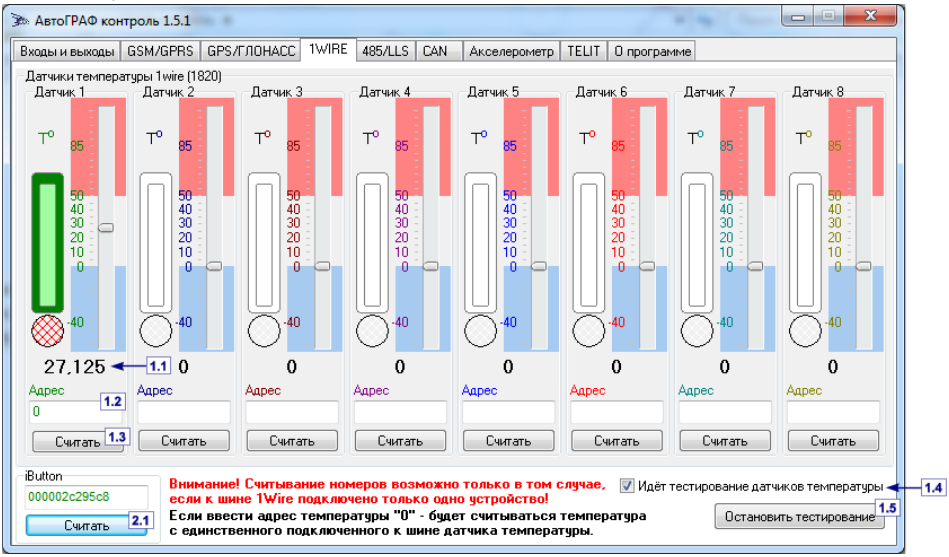

Рис.11 – Тестирование шины 1Wire.

#### 1. Датчики температуры 1wire (1820).

К терминалу АвтоГРАФ-GSM может быть подключено до 8 датчиков температур 1wire. Перед началом работы необходимо в настройках терминала задать номера этих датчиков.

- Для проверки интерфейса в программе АвтоГРАФ-Контроль подключайте попеременно устройства к шине 1Wire и считывайте их номера.
- Подключите 1 датчик к шине и нажмите кнопку Считать (рис.11,п.1.3) для того, чтобы запросить адрес Датчика 1 (рис.11,п.1.2).
- Отключите датчик.
- Подключите следующий датчик к шине. Проделайте процедуру считывания номеров для всех проверяемых датчиков.
- Если не удается считать номер датчика, проверьте, не подключено ли помимо проверяемого датчика еще устройство к шине 1Wire. Если к шине подключено одно устройство, а запросить его адрес не удается, возможно, подключенное устройство неисправно.

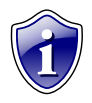

#### Примечание:

Для того, чтобы считывать температуру с единственного подключенного к шине 1Wire датчика температуры, введите адрес датчика 0.

- После считывания адресов всех подключенных датчиков начните проверку, нажав кнопку Запустить тестирование/Остановить тестирование (рис.11,п.1.5). В процессе проверки в строке Идет тестирование датчиков температуры (рис.11,п.1.4) установлена галочка.
- Программа с указанных адресов будет считывать значение температуры (рис.11,п.1.1).

#### Индикация:

Данные не запрашивались.

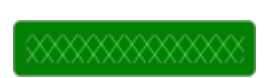

Данные получены в предыдущем сеансе проверки.

Данные получены в текущем сеансе проверки.

• Для завершения проверки нажмите кнопку **Остановить тестирование** (рис.11,п.1.5).

#### 2. Устройство iButton.

Кроме датчиков температуры к шине 1Wire терминала могут быть подключены и другие внешние устройства, например устройства iButton.

- Подключите терминал к ПК.
- Подключите устройство iButton к шине 1Wire.
- Запросите идентификатор подключенного устройства, нажав кнопку Считать (рис.11,п.2.1).

## 485/LLS

Терминал АвтоГРАФ-GSM позволяет подключать одновременно до 16 устройств по шине RS-485.

Программа АвтоГРАФ-Контроль позволяется проверить работоспособность до восьми датчиков уровня топлива и модуля расширения входов, подключенных к шине RS-485.

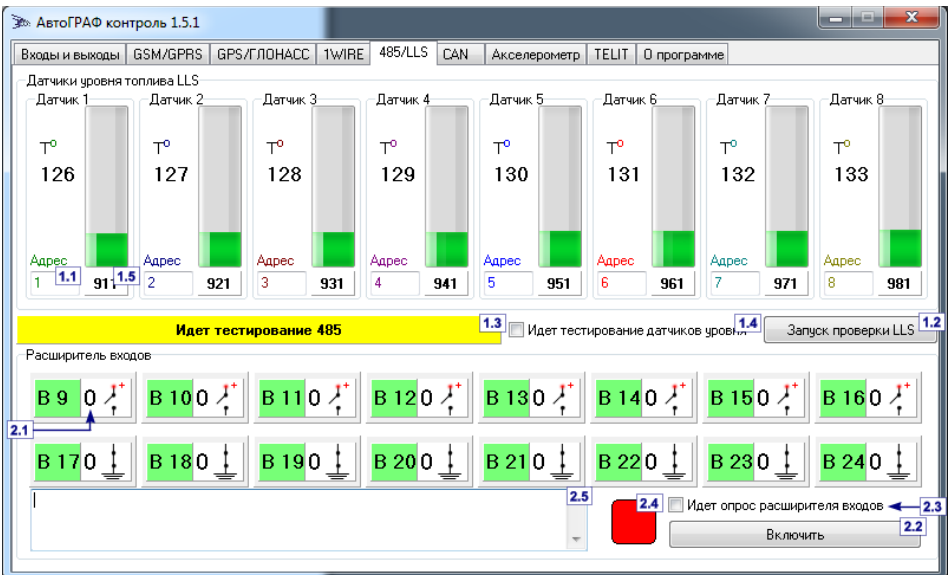

Рис.12 – Тестирование работы интерфейса RS-485.

- 1. Датчики уровня топлива LLS.
  - Подключите датчики уровня топлива к шине RS-485 терминала;
  - Подключите терминал к ПК.
  - Укажите физические адреса подключенных датчиков уровня в соответствующих полях программы (рис.12,п.1.1).
  - Нажмите кнопку Запуск проверки LLS (рис.12,п.1.2). Программа начнет считывать данные об уровне топлива с подключенных датчиков.
  - Статус проверки интерфейса RS-485 отображается в строке Идет тестирование 485 (рис.12,п.1.3), статус опроса датчиков в строке Идет тестирование датчиков уровня (рис.12,п.1.4).
  - Программа считывает уровень топлива в баке (рис.12,п.1.5) и температуру жидкости (**T**°).

#### 2. Расширитель входов.

Расширитель входов позволяет увеличить количество дискретных входов терминала до 24 (8 дополнительных входов по «+» и 8 дополнительных входов по «-»).

В процессе сканирования отображается текущее состояние входа (рис.12,п.2.1). Пиктограмма отображает логику работы и состояние. Вход, находящийся в активном состоянии выделяется красным цветом.

- Нажмите кнопку **Включить/Выключить** (рис.12,п.2.2) для того, чтобы начать тестирование расширителя входов.
- В процессе тестирования строка **Идет опрос расширителя входов** (рис.12,п.2.3) выделяется галочкой.
- Процесс опроса расширителя отображается в окне состояния (рис.12,п.2.5) и индицируется специальным индикатором (рис.12,п.2.4). Красный цвет индикатора соответствует ошибке сканирования, зеленый – нормальной работе расширителя входов.
- Повторное нажатие на кнопку Включить/Выключить (рис.12,п.2.2) завершает сканирование расширителя.

## CAN

Терминал АвтоГРАФ-GSM оснащен интерфейсом CAN, что дает возможность подключаться к шине CAN транспортных средств. Интерфейс CAN ориентирован на работу с протоколом стандарта SAE j1939 FMS

Программа АвтоГРАФ-Контроль позволяет сканировать шину CAN, к которой терминал подключен.

Перейдите на вкладку «CAN».

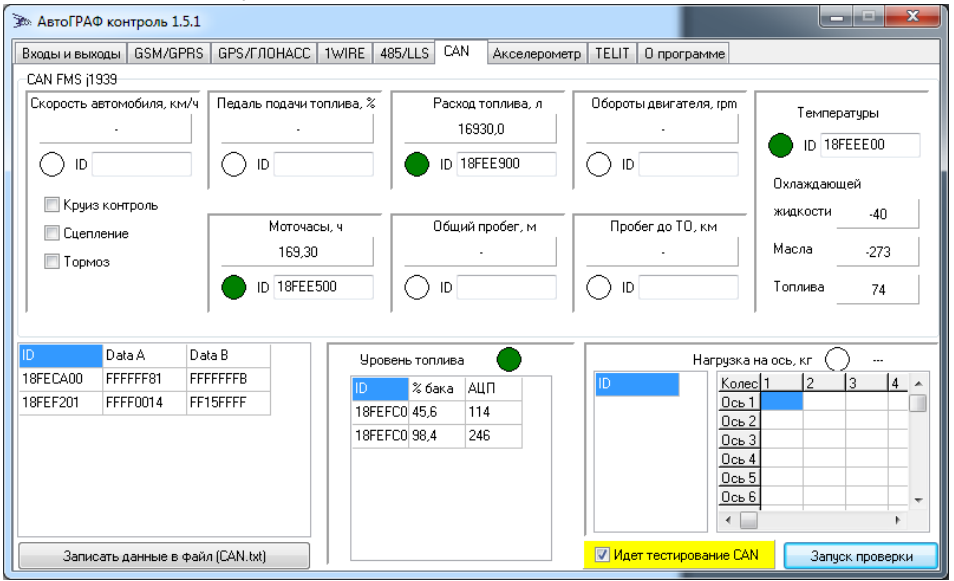

Рис.13 – Тестирование интерфейса CAN.

Полученные в результате сканирования шины данные сортируются по их типу, в зависимости от идентификатора **(ID).** Программа АвтоГРАФ-Контроль v.1.5.1 может получать с шины CAN следующие сообщения:

1. Скорость автомобиля, в км/ч.

Программа отображает текущую скорость автомобиля. Если получены данные по состоянию круиз контроля, сцепления и тормозной системы, соответствующие поля в программе выделяются галочкой (Круиз контроль, Сцепление, Тормоз).

- 2. Педаль подачи топлива, в %.
- 3. Моточасы, в часах.
- 4. Расход топлива, в литрах.
- 5. Общий пробег, в метрах.
- 6. Обороты двигателя, в грт.

- 7. Пробег до ТО, в км.
- 8. Температуры охлаждающей жидкости, масла и топлива.
- 9. Уровень топлива в баках, в % и отчетах АЦП.
- 10. Нагрузка на ось, в кг: общая, на каждую ось каждым колесом.
- 11. Прочие записи остальные записи, не относящиеся ни к одному из перечисленных типов. Эти записи представляются в таблице, с указанием их идентификатора и самих данных.
- Для запуска сканирования нажмите кнопку **Запуск проверки**. Процесс сканирования шины индицируется в строке **Идет тестирование CAN**.
- При сканировании шины программа индицирует состояние получения данных:
  - Данные получены в текущем сеансе сканирования.

Данные были получены в предыдущем сеансе сканирования.

Не было запроса данных. Не данных.

- Полученные данные могут быть сохранены в текстовом файле. Для этого нажмите кнопку Записать данные в файл. При этом в папке \CAN с установленной программой АвтоГРАФ-Контроль будет создан файл CANserial.txt, где serial – серийный номер тестируемого терминала.
- Для завершения сканирования шины CAN нажмите повторно на кнопку **Запуск** проверки.

### Акселерометр

Терминал АвтоГРАФ-GSM оснащен акселерометром.

# В программе АвтоГРАФ-Контроль имеется возможность проверить акселерометр терминала.

Рис.14 – Проверка акселерометра.

- Подключите терминал к ПК.
- Во вкладке «Акселерометр» нажмите кнопку Начать проверку.
- Подвигайте терминал.
- На пиктограмме стрелками отобразятся направления ускорения, определенные акселерометром: по осям X,Y,Z. Красной стрелкой обозначается направление максимального ускорения.
- В программе также выводятся величина ускорения по трем основным осям и модуль суммарного вектора.

### TELIT

#### Перейдите на вкладку TELIT для замены микропрограммы GSM модуля.

| 🕉 АвтоГРАФ контроль 1.5-time                                          | C. National Conference  |                                                                            |
|-----------------------------------------------------------------------|-------------------------|----------------------------------------------------------------------------|
| Входы и выходы GSM/GPRS GPS/ГЛОНАСС 1WIRE 4                           | 85/LLS CAN Акселерометр | TELIT O программе                                                          |
|                                                                       | Перепрошивка TELIT      | <b>1.7</b><br>Прошивка 07.03.001.1_F для GE864_F                           |
|                                                                       | Отключить модем 1.2     | <br>Включение модуля GSM, начало перепрошивки:<br>Thu Oct 11 09:59:45 2012 |
|                                                                       |                         |                                                                            |
| Путь к прошивке<br>S:\GSM\Перепрошивка Telit\streamGE864_7_03_001.BIN | 1.3 0630p               |                                                                            |
|                                                                       | Проверить файл прошивки |                                                                            |
|                                                                       |                         |                                                                            |
|                                                                       |                         |                                                                            |
|                                                                       |                         |                                                                            |
|                                                                       |                         | Ţ                                                                          |

Рис.15. Замена микропрограммы GSM модуля.

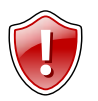

#### Внимание!

Замена микропрограммы GSM модуля поддерживают терминалы АвтоГРАФ-GSM с версий микропрограммы 7.3 beta2 и выше.

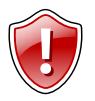

#### Внимание!

Замена микропрограммы GSM модуля возможна только в сервисном центре ООО ТехноКом.

- Укажите путь к файлу микропрограммы. Нажмите кнопку **Обзор** (рис.15,п.1.4) и выберите нужный файл или укажите путь к файлу в адресной строке (рис.15,п.1.3).
- Запустите тестирование микропрограммы, прежде чем загрузить ее в модем. Для этого нажмите кнопку **Проверить файл прошивки (рис.15,п.1.5)**. Программа АвтоГРАФ-Контроль выполнит проверку микропрограммы. В окне состояния (рис.15,п.1.7) появится информация о версии выбранной микропрограммы и его назначении.
- Подключите терминал к ПК;

- Подключите терминал к основному питанию (+12B);
- Для того чтобы записать микропрограмму в GSM модуль терминала нажмите кнопку Перепрошивка TELIT (рис.15,п.1.1). Во время загрузки микропрограммы в модем светодиод GSM горит постоянно. Ход выполнения замены микропрограммы отображается в строке состояния (рис.15,п.1.6).
- После завершения записи микропрограммы в модуль нажмите кнопку **Отключить модем** (рис.15,п.1.2).

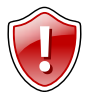

#### Внимание!

В случаи прерывания загрузки микропрограммы процедуру следует повторить сначала. Загрузка микропрограммы может занять до 10 минут.